## 行き先を決める

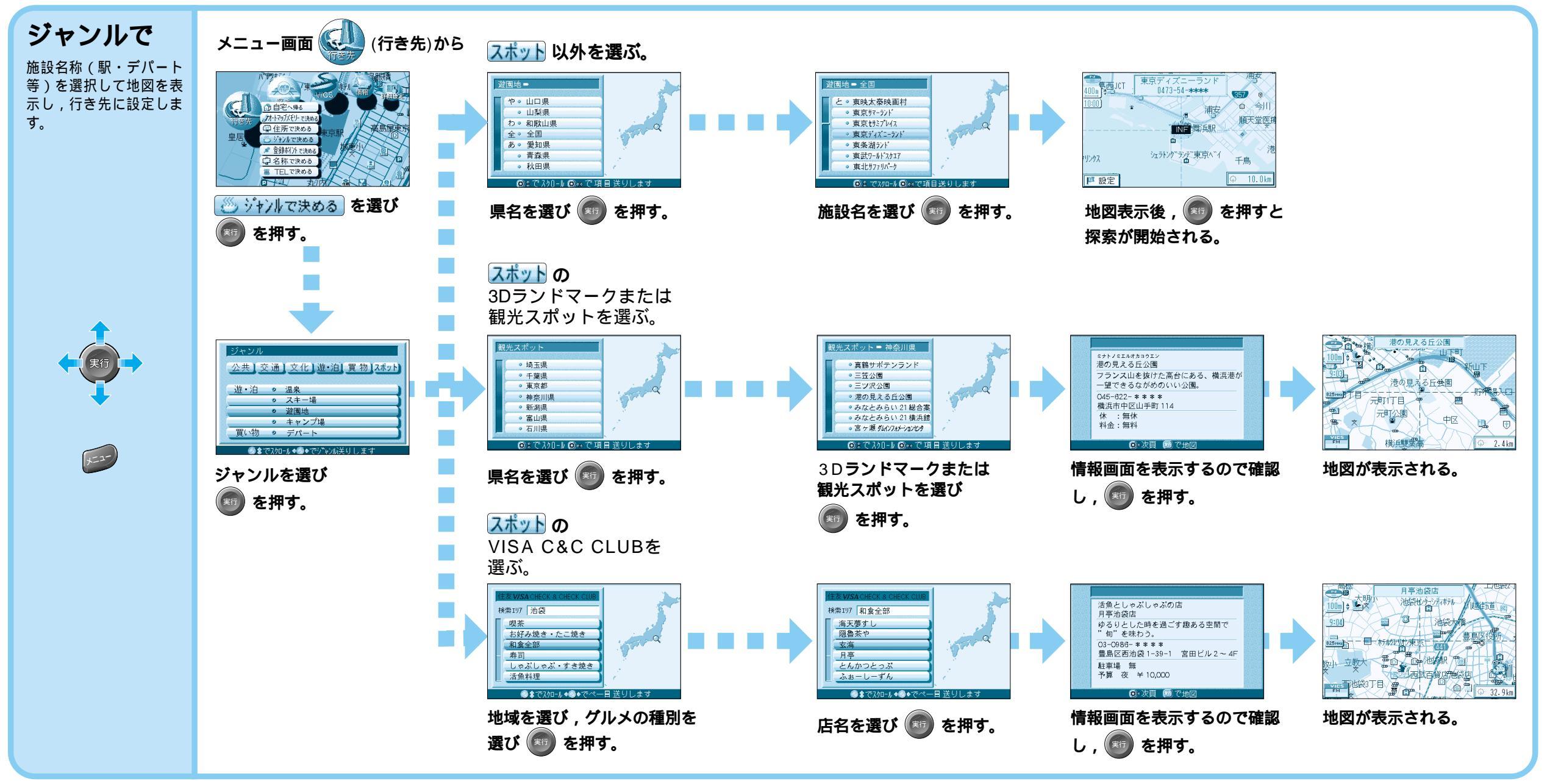

| Ÿ      | 公共施設                         | 交通施設                                                | 文化施設                                               | 遊・泊                                               | 買い物  | スポット                                |
|--------|------------------------------|-----------------------------------------------------|----------------------------------------------------|---------------------------------------------------|------|-------------------------------------|
| ヤンルー覧表 | 役所<br>警察署<br>病院<br>公園<br>JAF | 駅<br>交差点<br>空港<br>フェリー<br>道の駅<br>有料IC<br>高速IC・SA・PA | 名所・旧跡<br>神社・寺<br>城・城跡<br>美術・博物・資料館<br>ホール<br>スタジアム | ホテル<br>温泉<br>ゴルフ場<br>スキー場<br>キャンプ<br>協<br>動物園・植物園 | デパート | 3Dランドマーク<br>観光スポット<br>VISA C&C CLUB |

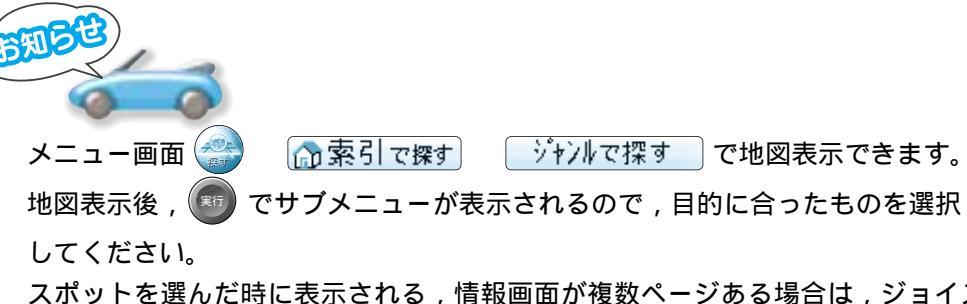

スポットを選んだ時に表示される,情報画面が複数ページある場合は,ジョイス ティックを左右に動かして,次のページを表示させることができます。